#### Annexure-I

### Payment of Stamp Duty & Registration Fees through GRAS - Online Mode

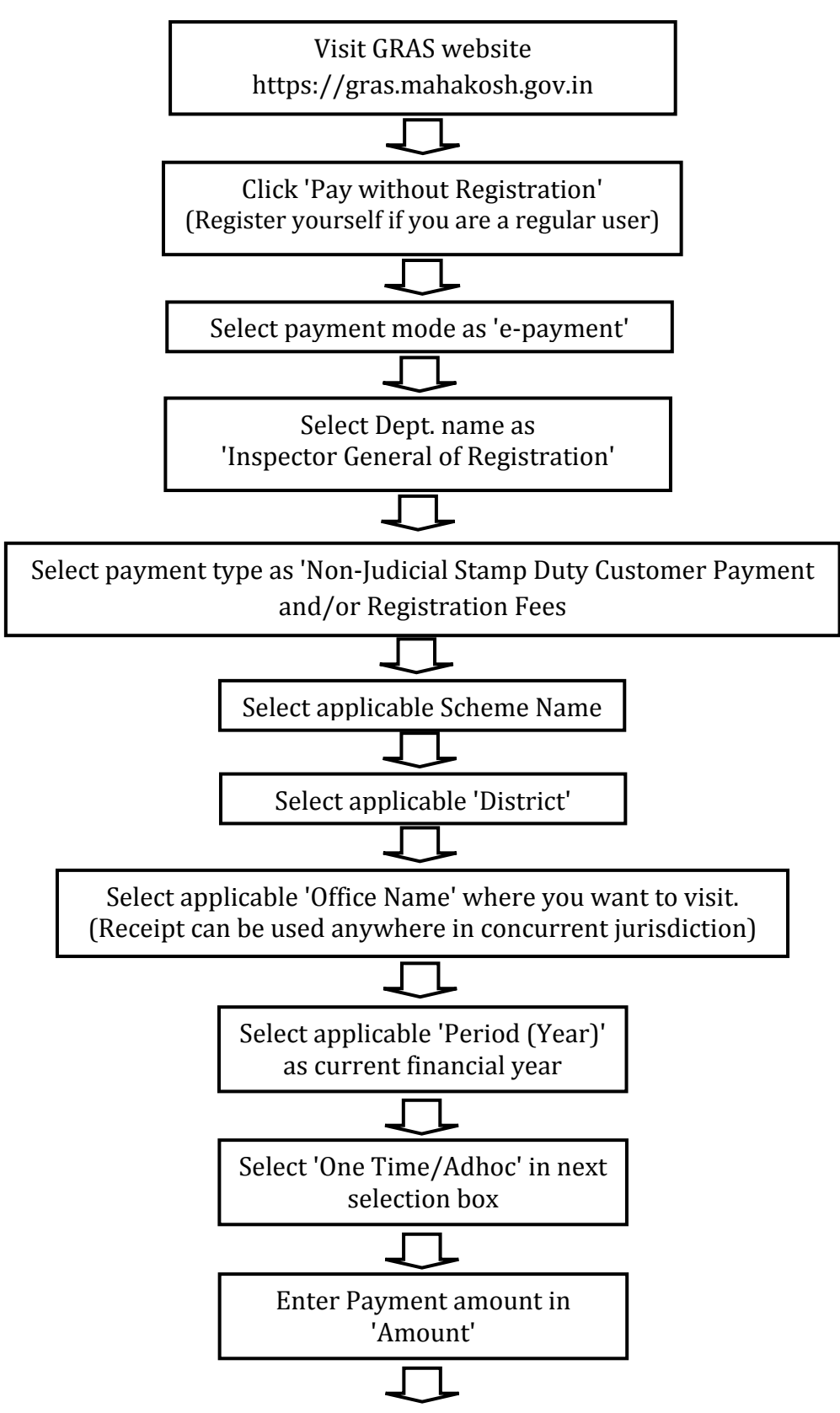

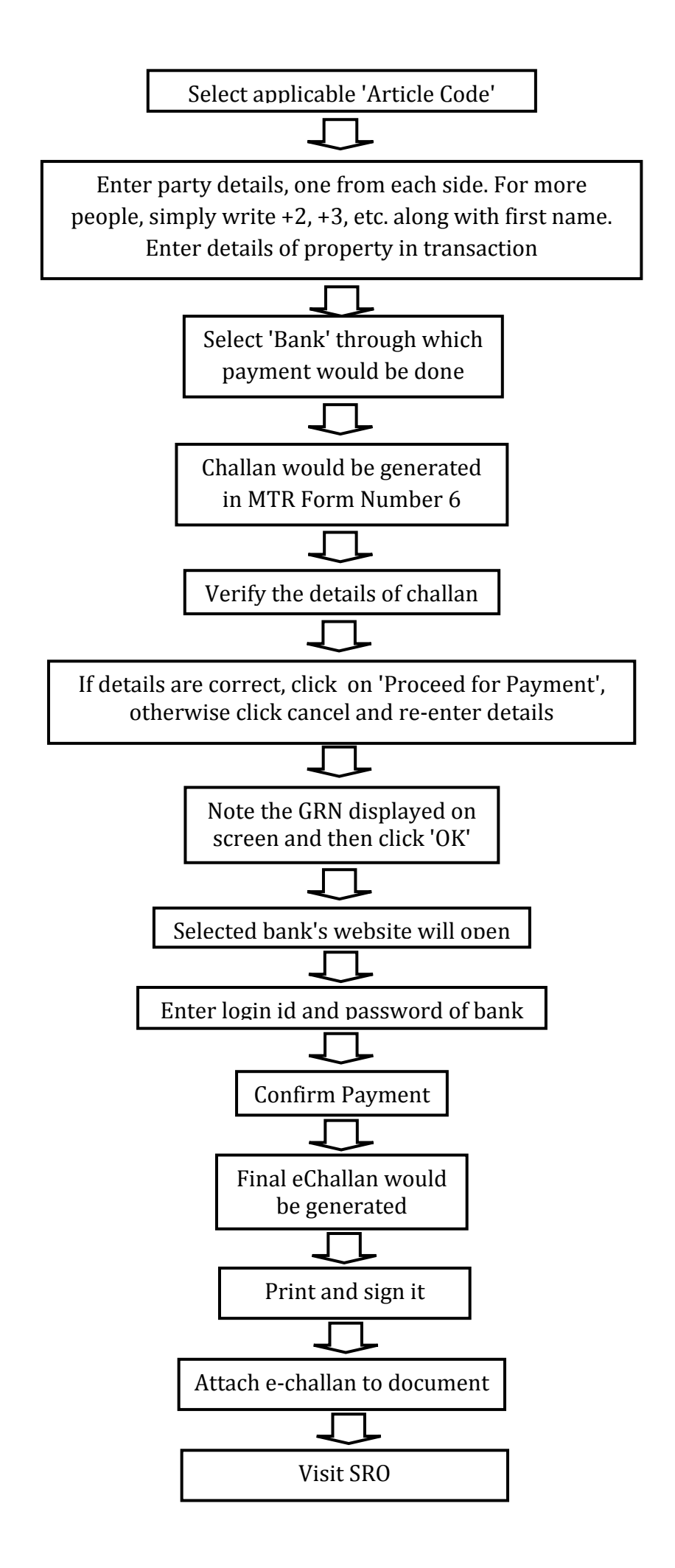

#### Annexure-II

### Payment of Stamp Duty & Registration Fees through Bank Simple Receipt - Online Mode

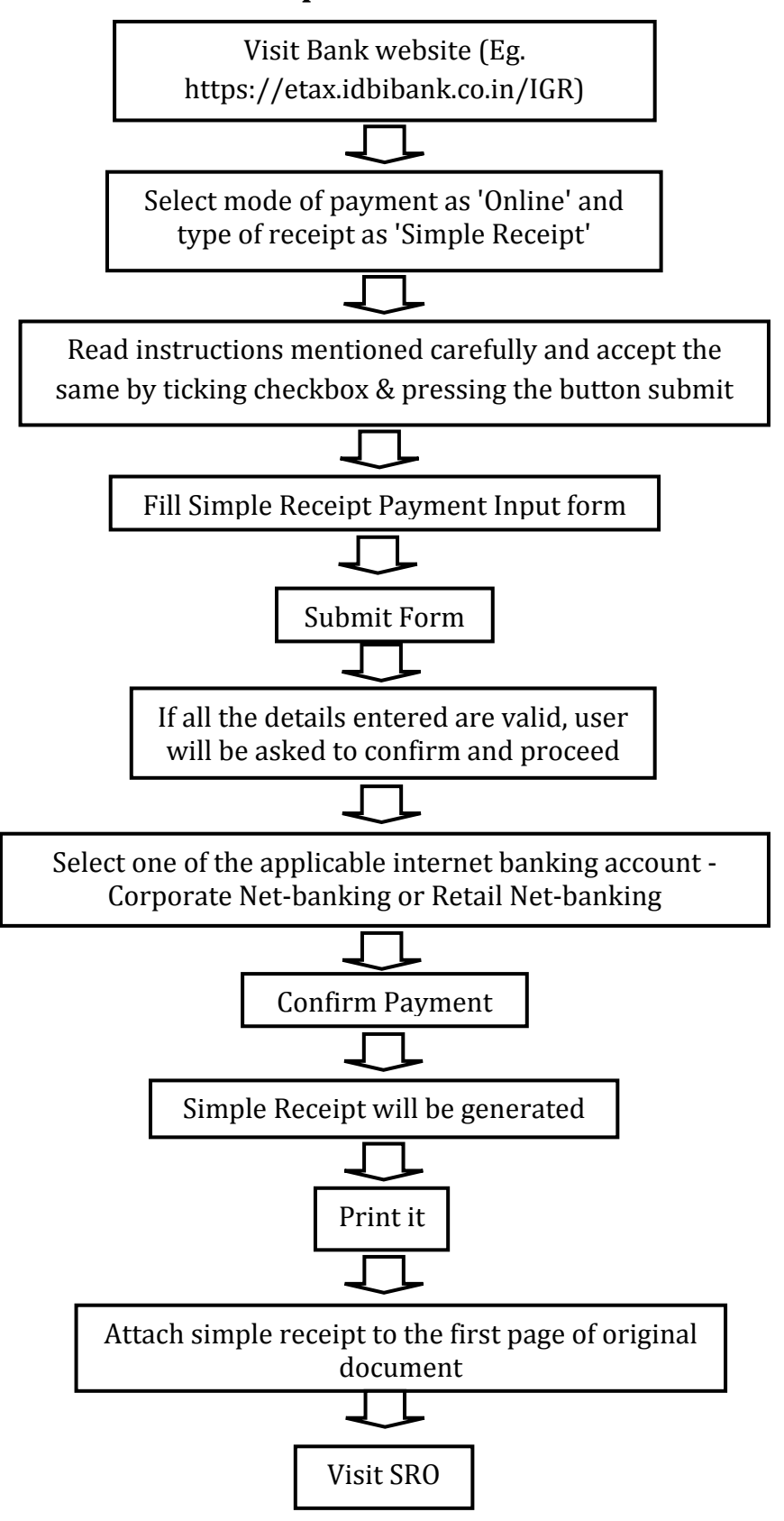

#### Annexure-III

## Payment of Stamp Duty & Registration Fees through GRAS - Payment A Over the Counter (OTC) Mode

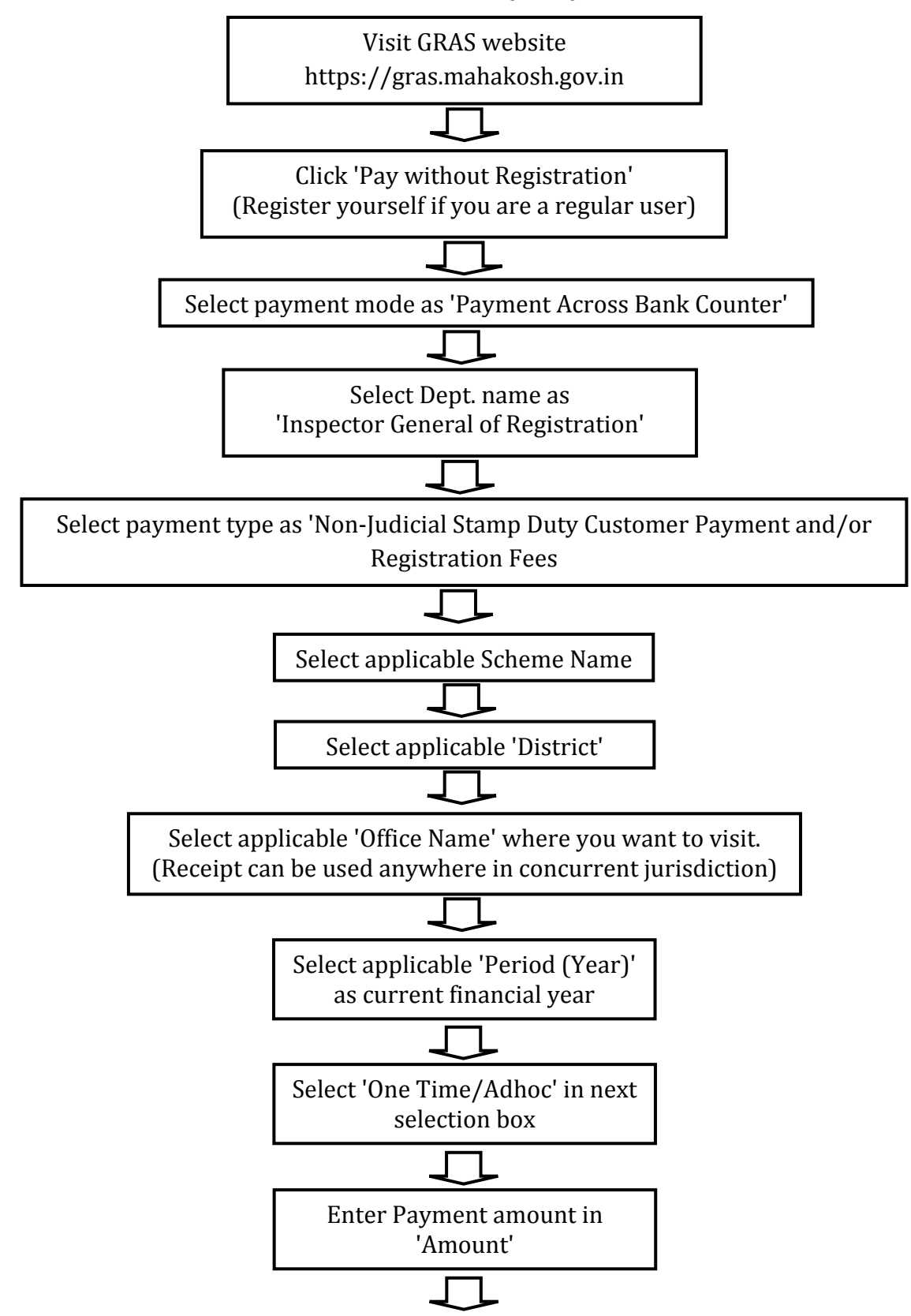

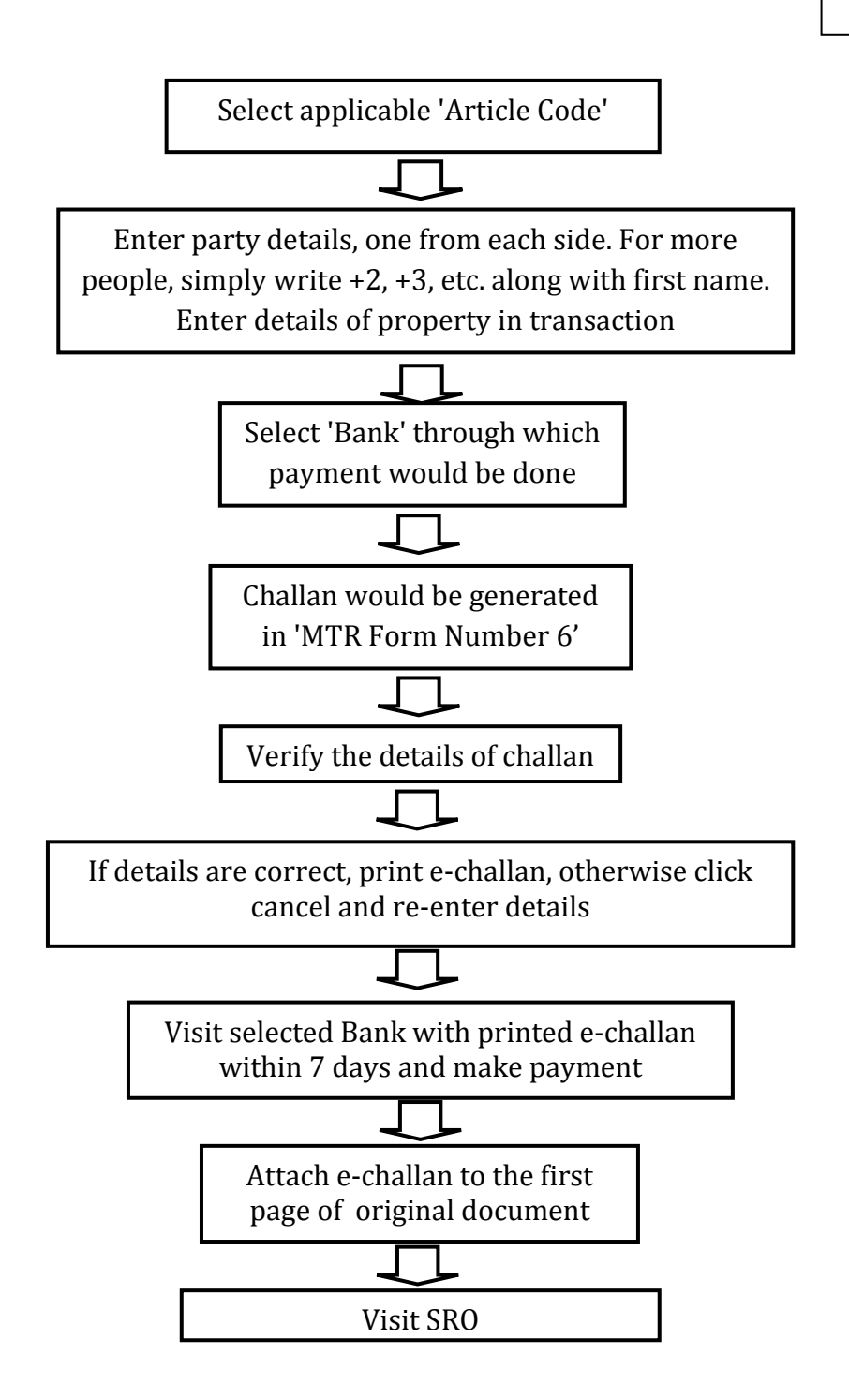

#### Annexure-IV

# Payment of Stamp Duty & Registration Fees through Simple Receipt – Over the Counter (OTC) Mode

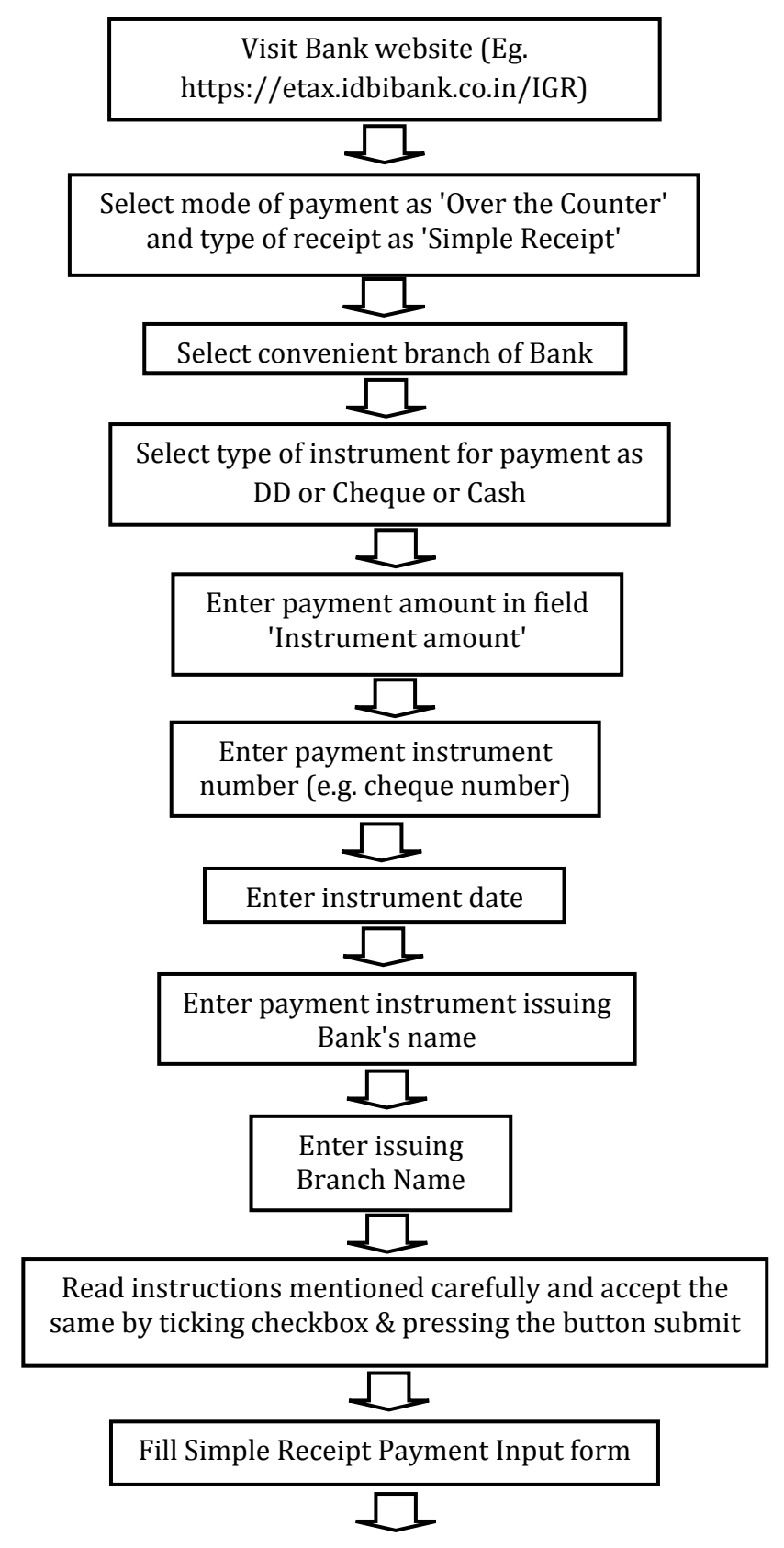

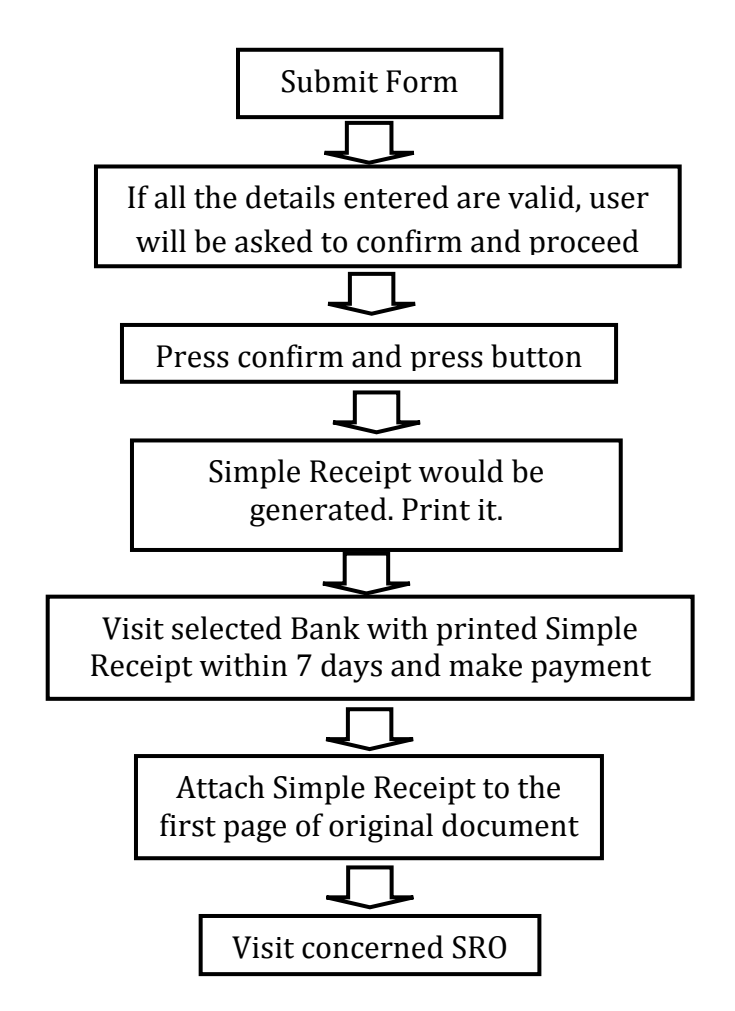

### Annexure-V Payment of Stamp Duty & Registration Fees through eSBTR - *Online* Mode

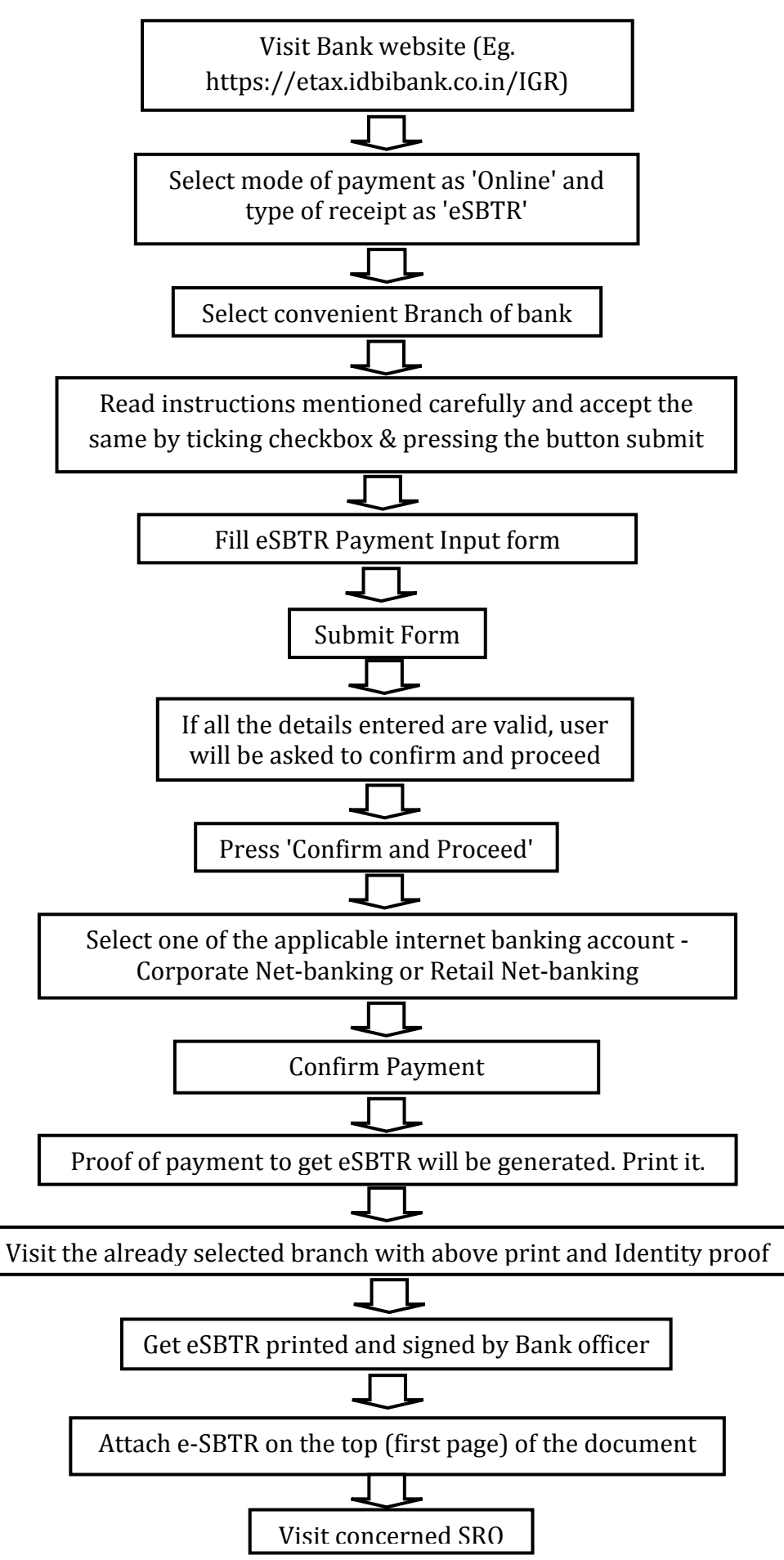

#### Annexure-VI

## Payment of Stamp Duty & Registration Fees through eSBTR – Over the Counter (OTC) Mode

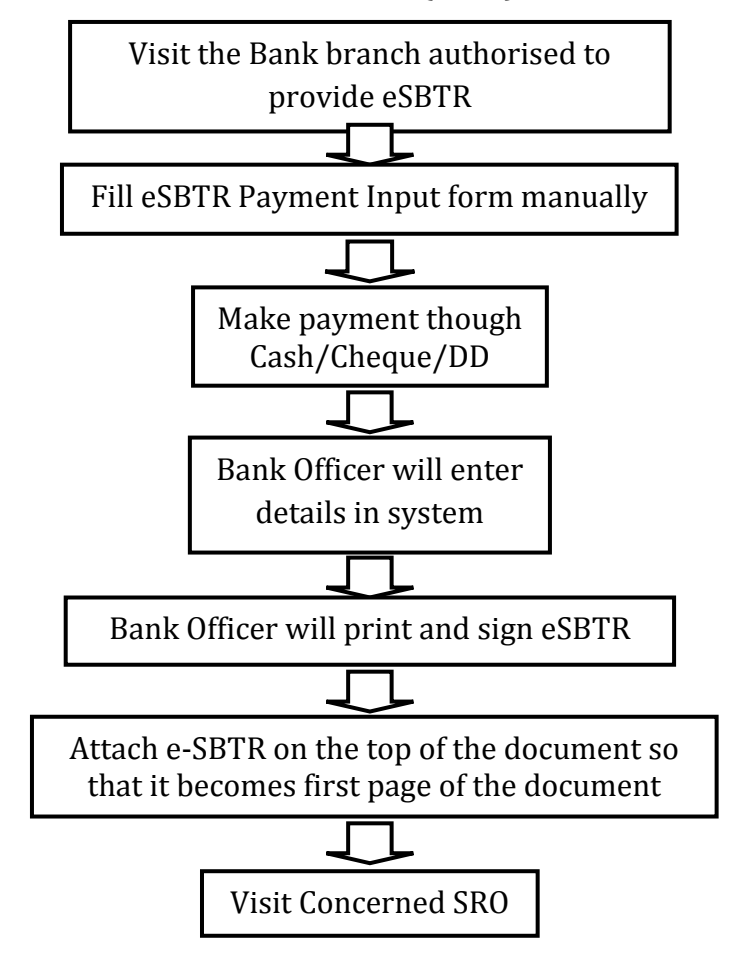